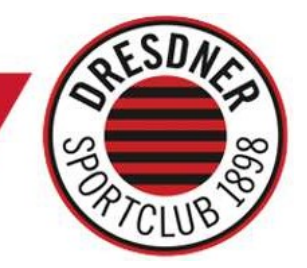

# So sichert Ihr Euch die DSC-Saisonkarte 2022/23

- Anleitung für bisherige Dauerkarten-Besitzer -

Schritt 1: Besucht in Eurem Internetbrowser unseren Ticketshop <u>dscvolley.reservix.de</u> und klickt auf "Tickets" – anschließend klickt Ihr direkt im nächsten Fenster auf "**Dauerkarte verlängern**"

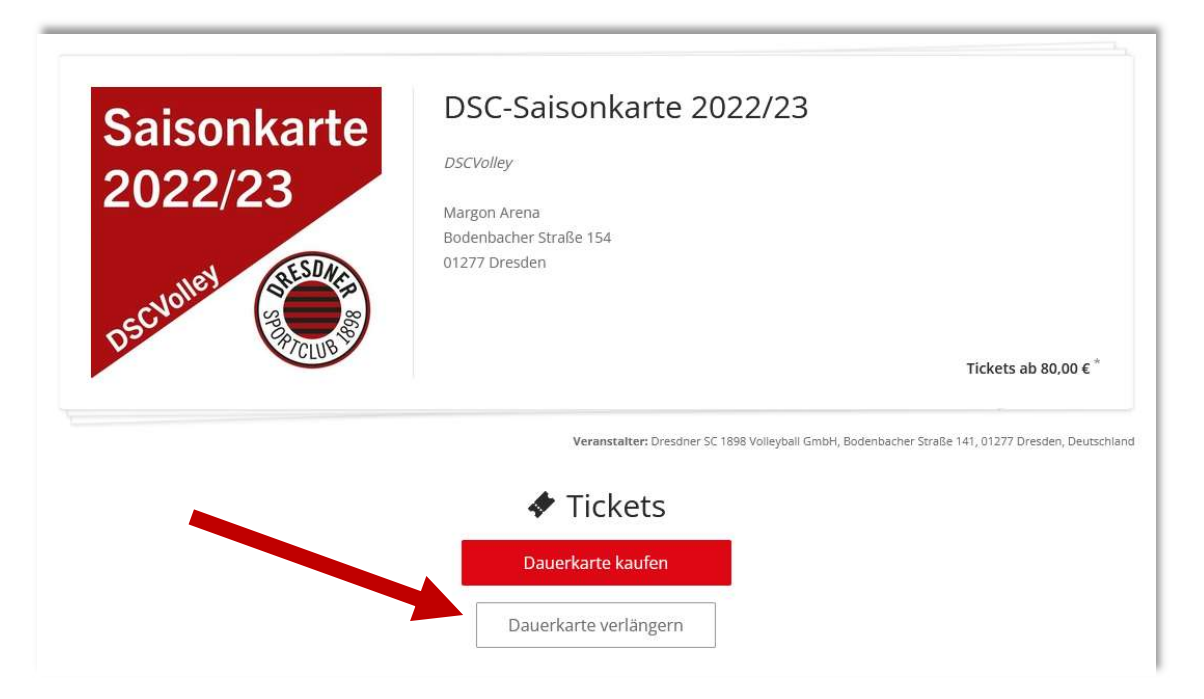

Schritt 2: Auswahl des Blocks & Angabe des Nachnamens, Reihe, Platz und Ticketcodes

*Hinweis zur Eingabe:* Bitte nutzt zur Eingabe Eurer Daten die "Saisonkarte 2020/21" (<u>NICHT</u> die Corona-Saisonkarte aus 2020/21!), da die dort hinterlegten Platzinformationen direkt mit dem Ticket-System verknüpft sind. Zur Sicherheit findet Ihr die jeweilige Platzinformation noch Mal in dem persönlichen Anschreiben des DSC im Zuge des Verkaufsstarts der DSC-Saisonkarte 2022/23.

Auch, wenn Ihr bisher mehr als eine Saisonkarte über Euren Namen laufen hattet, genügt die Angabe der Platzinformationen <u>einer einzigen</u> Saisonkarte aus der Saison 2020/21.

| Verlängerung der Dauerkarte | ×  | Verlängerun       | g der Dauer  | karte                    |
|-----------------------------|----|-------------------|--------------|--------------------------|
| Plack                       |    | Block<br>Block C2 |              | ~                        |
| Bitte Block wählen          | ~  | S Nachname / Fin  | ma           |                          |
| Block C2                    |    | Testbuchung       |              |                          |
|                             | Hr | Reihe<br>9 V      | Platz<br>180 | Ticketcode<br>9273772182 |
|                             |    |                   | Weiter       | ž.                       |

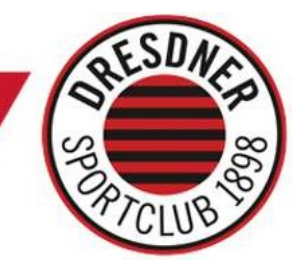

**Schritt 3:** Auflistung <u>aller Saisonkarten</u>, die auf dem Buchungsnamen hinterlegt sind – Ein Wechsel der Preiskategorie ist nicht möglich, da in dieser Saison nur eine einzige Preisstufe angeboten wird. Es sind keine Ermäßigungen erhältlich.

**Solltet Ihr Plätze nicht mehr nutzen wollen:** Mit einem Klick auf die Haken könnt Ihr auch Saisonkarten, die bisher reserviert waren, löschen. **Achtung:** Die Reservierung für diese Plätze entfällt dann entsprechend und kann nicht erneuert werden.

Durch Klick auf "*Zum Warenkorb*" werden dann die aufgelisteten Saisonkarten entsprechend dem Warenkorb hinzugefügt – die ausgewählten Saisonkarten befindet sich dann im nächsten Fenster im Warenkorb aufgelistet.

| itte überprüfen Sie Ihre Auswahl.               |                 |
|-------------------------------------------------|-----------------|
| DSC-Saisonkarte 2022/23                         |                 |
| Reihe 9 - Platz 180<br>Block C2                 |                 |
| Standard-Fantarif                               | Ψ.              |
|                                                 | 80,00 €         |
| DSC-Saisonkarte 2022/23                         |                 |
| Reihe 9 - Platz 181<br>Block C2<br>3. Kategorie |                 |
| Standard-Fantarif                               | ~:              |
|                                                 | 80,00 €         |
| DSC-Saisonkarte 2022/23                         |                 |
|                                                 | Summe: 320.00 f |

Schritt 3a: Solltet Ihr den Wunsch haben, zusätzliche Plätze oder einen Ersatz für in Schritt 3 gelöschte Plätze zu buchen, dann könnt Ihr das im Warenkorb (siehe Schritt 4) über einen Klick auf "Weiter einkaufen" tun. Anschließend landet Ihr wieder bei Schritt 1 und klickt dort auf "Dauerkarte kaufen" und sucht Euch zusätzliche Saisonkarten über den Saalplan heraus. Nach Auswahl der Plätze landet Ihr wieder im Warenkorb.

Hinweis zu Begleitpersonen-Karten: Bitte wendet Euch per Mail an ticketing@dresdnersportclub.de

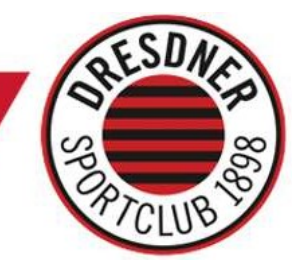

Schritt 4: Auflistung aller Karten im Warenkorb zur Überprüfung. Wenn Ihr alle Saisonkarten wie gewünscht im Warenkorb liegen habt, geht es über einen Klick auf "Weiter" in Richtung Buchungsabschluss.

|                                              | Warenkork                                                                                                    | o (4 Tickets)                                  |                                             |
|----------------------------------------------|----------------------------------------------------------------------------------------------------|------------------------------------------------|---------------------------------------------|
| Saisonkarte<br>2022/23<br>o <sup>ggund</sup> | DSC-Saisonkarte 2022/23<br>Margon Arena<br>01277 Dresden<br>Veranstalter: Dresdner SC 1898 Volleyball GmbH, Bodenbacher | Straße 141, 01277 Dresden, Deutschland         |                                             |
|                                              | <b>1 x 3. Kategorie</b> - Standard-Fantarif Block C2 - Reihe 9                                                          | - Platz 180                                    | 80,00 €                                     |
|                                              | 1 x 3. Kategorie - Standard-Fantarif Block C2 - Reihe 9                                                                 | - Platz 181                                    | 80,00€                                      |
|                                              | 1 x 3. Kategorie - Standard-Fantarif Block C2 - Reihe 9                                                                 | - Platz 182                                    | 80,00€                                      |
|                                              | <b>1 x 3. Kategorie</b> - Standard-Fantarif Block C2 - Reihe 9<br>Löschen                                               | - Platz 183                                    | 80,00€                                      |
| Servicegebühr <mark>Me</mark>                | hr Infos                                                                                                    |                                                | 2,00 €                                      |
| 💙 🗆 Tick                                     | <b>xetversicherung</b> (optional) Mehr Infos<br>erwartete Erkrankungen 🗸 Unfallverletzungen 🗸 Ers                       | tattung des Ticketpreises inkl. aller Gebühren | 10,00 €                                     |
| Gutscheincode ein                            | geben Einlösen                                                                                                    |                                                |                                             |
|                                              | te gewünscht                                                                                                    | Zwischensumme                                  | 322,00 €<br>inkl. MwSt. zzgl. Versandkosten |
| Weiter einkaufe                              | Falls mehr Tickers B                                                                                                    | Zufrieden mit der A<br>Weiter zum Boster       | Weiter >                                    |

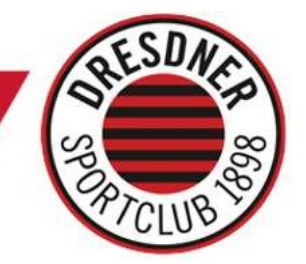

Schritt 5: Registrierung eines Kundenkontos. Damit Ihr ab der kommenden Saison Als Saisonkarten-Inhaber die Vorteile des Ticket-Zweitmarkts nutzen könnt, ist das Anlegen eines Kundenkontos notwendig. Hier könnt Ihr dann Eure Daten hinterlegen und spart beim nächsten Ticketkauf Zeit

| Kundenaccount                                  | Neukunde                 |
|------------------------------------------------|--------------------------|
| Schnell und bequem mit Ihrem Account anmelden. | Is Neukunde registrieren |
| E-Mail                                         |                          |
| Passwort                                       |                          |
| Ø                                              |                          |
| Passwort vergessen?                            |                          |
| Anmelden                                       |                          |
|                                                | Weiter                   |

Schritt 6: Angaben Rechnungs- und Lieferanschrift, Bezahldaten und Abschluss der Bestellung. Nach dem Ihr alle Daten entsprechend den Vorgaben im System eingegeben und die AGB bestätigt habt, könnt Ihr Eure Saisonkarten-Bestellung final abschließen. Bitte beachtet vor Buchungsabschluss unbedingt auch die Leistungsbeschreibung zur DSC-Saisonkarte: *HIER einsehbar*.

*Hinweis:* Bei Onlinebuchung oder telefonischer Bestellung ist nur der Postversand möglich. Die Bezahlung ist beim Onlinekauf bequem per Lastschrift möglich. Falls Ihr nicht per Lastschrift zahlen möchtet, könnt Ihr auch telefonisch über die Reservix-Hotline bestellen und andere Zahlungsmethoden (z.B. Kreditkarte) nutzen:

+49 1806 700 733 (täglich 6 – 22 Uhr, 0,20 € inkl. MwSt. pro Anruf aus allen deutschen Netzen)

Die Bestellungen werden von Reservix tagesaktuell bearbeitet. In jedem Fall erfolgt die Zustellung Eurer Saisonkarten rechtzeitig vor Saisonbeginn.